# คู่มือการเรียกใบรายงานผลการศึกษา และสถานภาพของนักศึกษาทุกระดับ

สำนักงานทะเบียนนักศึกษา

#### วิธีการเข้าใช้ระบบ

1. เข้าระบบ Internet โดยสามารถใช้ได้ทั้ง Internet Explorer และ Google Chorme จากนั้นทำตาม ขั้นตอนดังนี้

1.1 เข้าสู่เว็บไซต์ของมหาวิทยาลัย <u>http://www2.kmutt.ac.th/index.aspx</u>

1.2 เลือกช่องทางสำหรับคณาจารย์และบุคลากร >> บริการออนไลน์ >> ระบบสารสนเทศเพื่อการ บริหารการศึกษา (NewAcis) ดังภาพที่ 1

1.3 หรือเข้าสู่ระบบทาง <u>https://studentacademic.kmutt.ac.th/NewAcis/login.jsf</u>

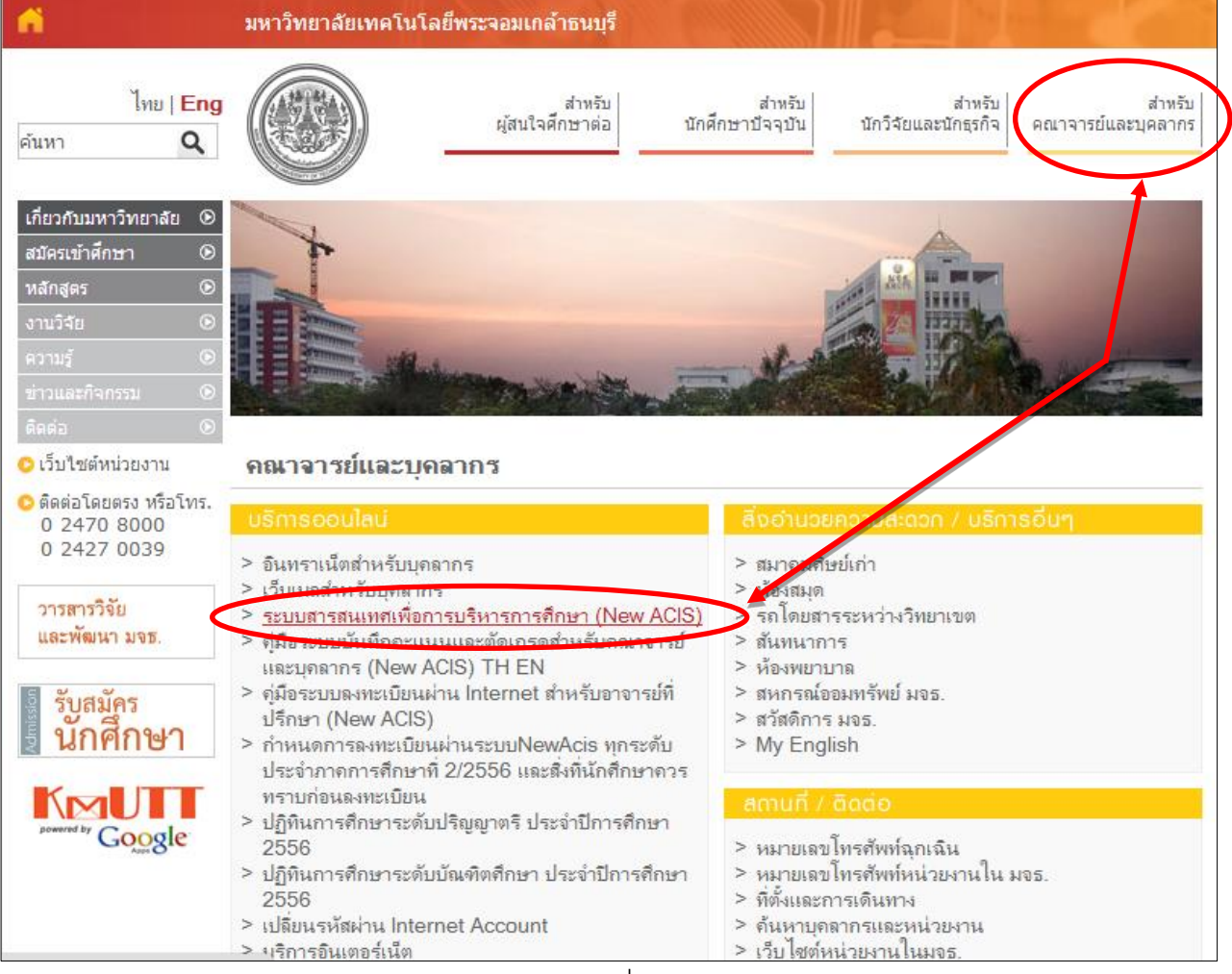

ภาพที่ 1

2. กรอก Username และ Password ของผู้ใช้งานระบบระบบ ซึ่งเป็น Account เดียวกันที่ได้จาก มหาวิทยาลัย จากนั้นกดปุ่ม เข้าสู่ระบบ ดังภาพที่ 2

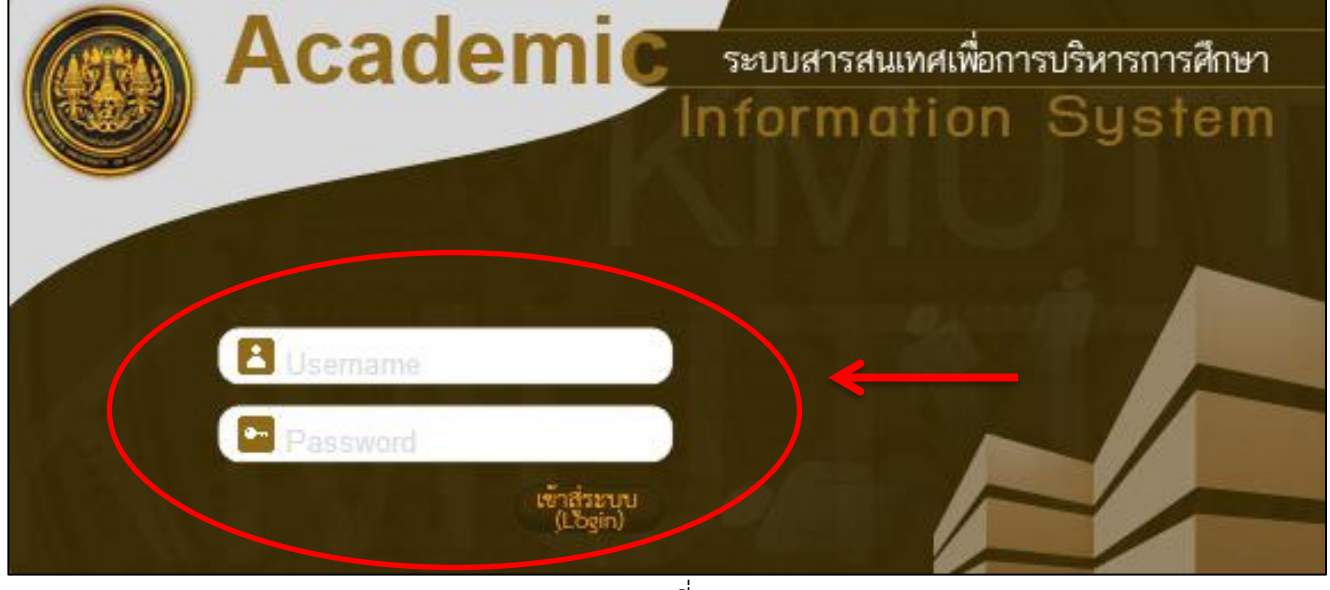

ภาพที่ 2

เมื่อเข้าสู่ระบบแล้ว จะปรากฏเมนูต่างๆ ซึ่งสิทธิ์การใช้งานของ ผู้ใช้งานระบบระบบ จะไม่เหมือนกัน ขึ้นอยู่กับการใช้งานของแต่ละส่วนงาน ดังภาพที่ 3

หากต้องการสอบถามหรือขอสิทธิ์ในการใช้งานระบบ ติดต่อสอบถามได้ที่ สำนักงานทะเบียนนักศึกษา

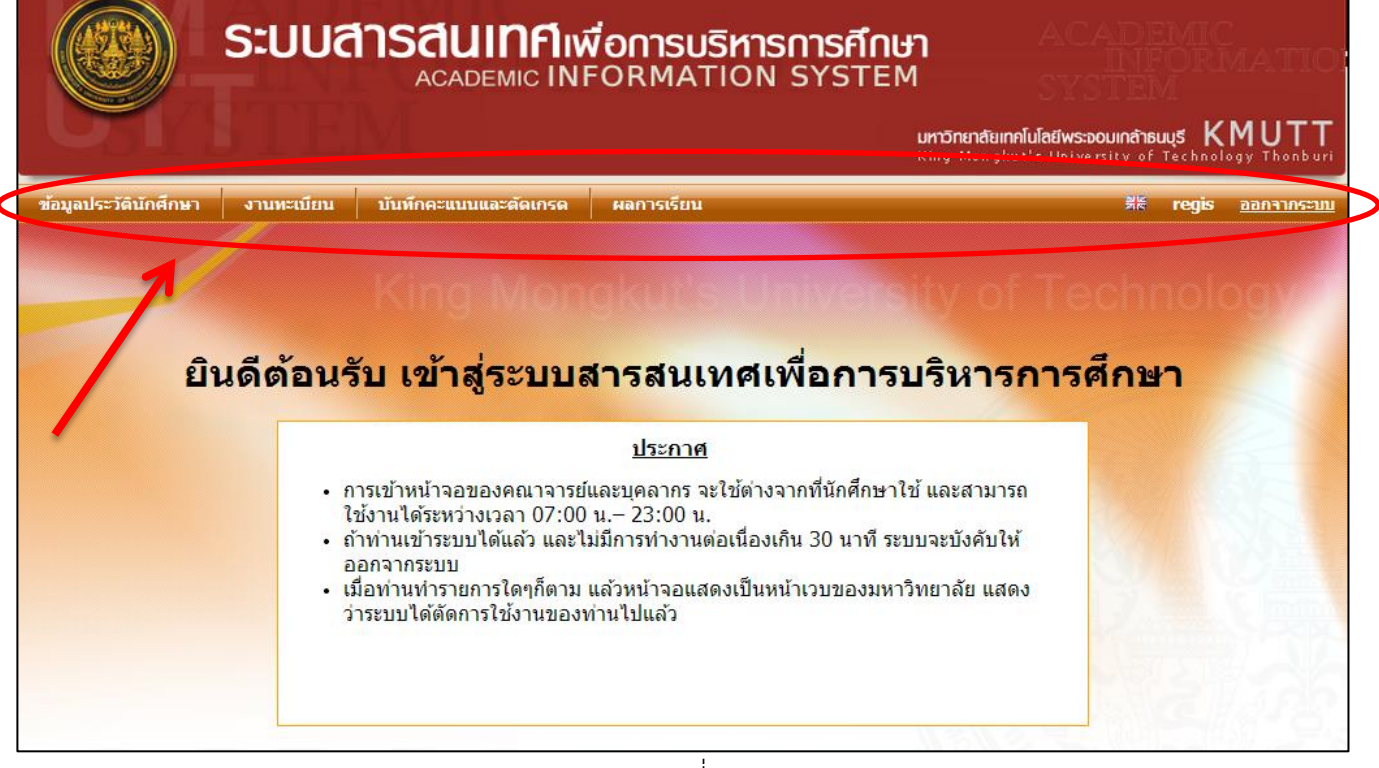

4. เลือกเมนู : บันทึกคะแนนและตัดเกรด >> รายงานคะแนนสอบ >> ใบระเบียนผลการศึกษา

| ดงภาพท 4              |            |                       |                                         |  |  |  |
|-----------------------|------------|-----------------------|-----------------------------------------|--|--|--|
| ข้อมูลประวัดินักศึกษา | งานทะเบียน | บันทึกคะแนนและตัดเกรด | ผลการเรียน                              |  |  |  |
|                       |            | รายงานคะแนนสอบ 🔎      | <ul> <li>ใบระเบียนผลการศึกษา</li> </ul> |  |  |  |
|                       |            |                       |                                         |  |  |  |
| ภาพที่ 4              |            |                       |                                         |  |  |  |

5. การทำงานของเมนูนี้ ใช้เรียกดูรายงานเกี่ยวกับผลการศึกษาของนักศึกษา โดยระบบจะบังคับให้ ผู้ใช้งานระบบระบุรายละเอียดของรายงาน คือ ภาคการศึกษา ปีการศึกษา ระดับการศึกษา คณะ ภาควิชา สาขาวิชา

สำหรับในส่วนของ โครงการหลักสูตร ชั้นปี ห้อง รหัสนักศึกษา จะระบุหรือไม่ระบุก็ได้ ตามภาพที่ 5 หากระบุขอบเขตของข้อมูลอย่างรายละเอียด ข้อมูลที่ได้จะตรงตามความต้องการของผู้ใช้ระบบ อีกทั้งจะลดเวลาที่ใช้ในการเรียกรายงานให้น้อยลงตามปริมาณของข้อมูลอีกด้วย

| ข้อมูลประวัตินักศึกษา | งานทะเบียน                | บันทึกคะแนนและตัดเกรด | ผลการเรียน    |                      | ⊯ี่≋ regis <u>ออกจากระบบ</u>      |
|-----------------------|---------------------------|-----------------------|---------------|----------------------|-----------------------------------|
|                       |                           | 7                     | บระเบียบผลอา  | ารสึกมา              | รหัสโปรแกรม : Registration-455012 |
|                       |                           |                       |               |                      |                                   |
| ภาคก                  | ารศึกษา*: 1               | ▼ ปีการศึกษา*: 2555   |               |                      |                                   |
| ระดับก                | ารศึกษา*: ปริญญ           | าตรี                  | •             |                      |                                   |
|                       | คณะ*: เลือก               |                       | •             |                      |                                   |
|                       | ภาควิชา <b>*: เ</b> ลือก  |                       | •             |                      |                                   |
| a                     | สาขาวิชา <b>*: เ</b> ลือก |                       | •             |                      |                                   |
| โคงการ                | รหลักสูตร : เลือก         |                       |               |                      | ¥                                 |
|                       | ชั้นปี :                  | ห้อง :                |               |                      |                                   |
| รหัสนักศึก            | าษาตั้งแต่ :              | ถึง :                 |               |                      |                                   |
|                       | ใบระเ                     | เบียนผลการศึกษา ใบคะแ | เนนเฉลี่ยสะสม | รายชื่อนักศึกษาตกออก | รายชื่อนักศึกษาวิทยาทัณฑ์         |
|                       |                           |                       |               |                      |                                   |
|                       |                           |                       | $\searrow$    |                      |                                   |
|                       |                           |                       |               |                      |                                   |

ภาพที่ 5

หลังจากระบุรายละเอียดต่างๆ ครบแล้ว กดปุ่มเพื่อเรียกรายงาน ในภาพที่ 5 โดยจะสามารถเรียกได้ 4 รายงานคือ

- ใบระเบียนผลการศึกษา
- ใบคะแนนเฉลี่ยสะสม
- รายชื่อนักศึกษาตกออก
- รายชื่อนักศึกษาวิทยาทัณฑ์

สามารถใช้ข้อมูลเดิมเรียกดูได้ทั้ง 4 รายงาน โดยการเรียกทีละรายงาน

#### ขั้นตอนการเรียกรายงานใบระเบียนผลการศึกษา

#### 1. ระบุภาคการศึกษา สำหรับปีการศึกษาระบบจะแสดงปีการศึกษาปัจจุบัน ดังภาพที่ 6

| ข้อมูลประวัดินักศึกษา | งานทะเบียน                                               | บันทึกคะแนนและตัดเกรด                 | ผลการเรียน               |                      | <u>⊯⊭ regis ออกจากระบ</u> | ш |  |  |  |
|-----------------------|----------------------------------------------------------|---------------------------------------|--------------------------|----------------------|---------------------------|---|--|--|--|
|                       | รหัสโปรแกรม : Registration-455012<br>ใบระเบียนผลการศึกษา |                                       |                          |                      |                           |   |  |  |  |
| ภาคก                  | าารศึกษา*: 1<br>เลือก.                                   | <ul> <li>ปีการศึกษา*: 2555</li> </ul> | $\rightarrow \leftarrow$ | _                    |                           |   |  |  |  |
| ระดบก                 | กรศกษา 1<br>คณะ*: 2<br>S                                 |                                       | •                        |                      |                           |   |  |  |  |
|                       | ภาควิชา*: เลือก                                          |                                       | •                        |                      |                           |   |  |  |  |
|                       | สาขาวิชา*: เลือก                                         |                                       | ¥                        |                      |                           |   |  |  |  |
| โคงกา                 | รหลักสูตร : เลือก                                        |                                       |                          |                      | ¥                         |   |  |  |  |
|                       | ชั้นปี :                                                 | ห้อง :                                |                          |                      |                           |   |  |  |  |
| รหัสนักศึก            | าษาตั้งแต่ :                                             | ถึง :                                 |                          |                      |                           |   |  |  |  |
|                       | ໃນรະ                                                     | เบียนผลการศึกษา ใบคะ                  | แนนเฉลี่ยสะสม            | รายชื่อนักศึกษาตกออก | รายชื่อนักศึกษาวิทยาทัณฑ์ |   |  |  |  |
|                       |                                                          |                                       | ภาพที่ 6                 |                      |                           |   |  |  |  |

#### 2. ระบุระดับการศึกษา ดังภาพที่ 7

| ข้อมูลประวัตินักศึกษา | งานทะเบียน                        | บันทึกคะแนนและตัดเกรด                 | ผลการเรียน                        | ≓ี่≂ regis <u>ออกจากระบบ</u> |  |  |  |  |
|-----------------------|-----------------------------------|---------------------------------------|-----------------------------------|------------------------------|--|--|--|--|
|                       | รหัสโปรแกรม : Registration-455012 |                                       |                                   |                              |  |  |  |  |
|                       | เบระเบยนผลการศกษา                 |                                       |                                   |                              |  |  |  |  |
| ภาคก                  | กรศึกษา*: 1                       | <ul> <li>ปีการศึกษา*: 2555</li> </ul> |                                   |                              |  |  |  |  |
| ระดับก                | ารศึกษา ปริญญ                     | มาตรี                                 | •                                 |                              |  |  |  |  |
|                       | คณะ*: <mark>เลือก</mark><br>ปริญญ | มาตรี                                 |                                   |                              |  |  |  |  |
|                       | ภาควิชา*: ปริญญ<br>ปริญญ          | ุ่าโท<br>มาเอก                        |                                   |                              |  |  |  |  |
| i                     | สาขาวิชา*: เลือก                  |                                       | <b>•</b>                          |                              |  |  |  |  |
| โคงการ                | รหลักสูตร : เลือก                 |                                       |                                   | <b>v</b>                     |  |  |  |  |
|                       | ชั้นปี :                          | ห้อง :                                |                                   |                              |  |  |  |  |
| รหัสนักศึก            | าษาตั้งแต่ :                      | ถึง :                                 |                                   |                              |  |  |  |  |
|                       | ใบระเ                             | เบียนผลการศึกษา ใบคะแ                 | นนเฉลี่ยสะสม รายชื่อนักศึกษาตกออก | รายชื่อนักศึกษาวิหยาทัณฑ์    |  |  |  |  |

ภาพที่ 7

# 3. ระบุคณะ ดังภาพที่ 8

| ข้อมูลประวัดินักศึกษา | งานทะเบียน                           | บันทึกคะแนนและตัดเกรด                                      | ผลการเรียน    |                      | ⊯ี่≋ regis <u>ออกรากระบบ</u> |  |  |  |  |
|-----------------------|--------------------------------------|------------------------------------------------------------|---------------|----------------------|------------------------------|--|--|--|--|
|                       | ใบระเบียบผลการศึกษา                  |                                                            |               |                      |                              |  |  |  |  |
|                       |                                      |                                                            |               |                      |                              |  |  |  |  |
| ภาคร                  | าารศึกษา*: 1                         | <ul> <li>ปีการศึกษา*: 2555</li> </ul>                      |               |                      |                              |  |  |  |  |
| ระดับก                | าารศึกษา*: ปริญญ                     | าตรี                                                       | •             |                      |                              |  |  |  |  |
|                       | คณะ*: เลือก                          |                                                            |               |                      |                              |  |  |  |  |
|                       | ภาควิชา*: <mark>เลือก</mark><br>คณะค | รศาสตร์อตสาหกรรมและเทคโนโเ                                 | ลยี           |                      |                              |  |  |  |  |
|                       | สาขาวิชา*: คณะเพ                     | ุ<br>่าคโนโลยีสารสนเทศ<br>ขยาสารตร์                        |               |                      |                              |  |  |  |  |
| โคงกา                 | รหลักสูตร : คณะวิเ                   | สวกรรมศาสตร์<br>-                                          |               |                      | T                            |  |  |  |  |
|                       | คณะส<br>ชั้นปี: มหาวิท               | ถาปิตยกรรมศาสตร์และการออกแ<br>เยาลัยเทคโนโลยีพระจอมเกล้าธน | เบบ<br>เบุรี  |                      |                              |  |  |  |  |
| รหัสนักศี             | กษาตั้งแต่ :                         | ถึง :                                                      |               |                      |                              |  |  |  |  |
|                       | ໃນรະ                                 | เบียนผลการศึกษา ใบคะ                                       | แนนเฉลี่ยสะสม | รายชื่อนักศึกษาตกออก | รายชื่อนักศึกษาวิทยาทัณฑ์    |  |  |  |  |
| L                     |                                      |                                                            | ภาพที่ 8      |                      |                              |  |  |  |  |

#### 4. ระบุภาควิชา ดังภาพที่ 9

| ข้อมูลประวัดินักศึกษา | งานทะเบียน                                               | บันทึกคะแนนและตัด                  | กรด ผลการเรี     | ยน                     | 新橋 regis <u>ออกจากระบบ</u> |  |  |  |  |
|-----------------------|----------------------------------------------------------|------------------------------------|------------------|------------------------|----------------------------|--|--|--|--|
|                       | รหัสโปรแกรม : Registration-455012<br>ในระเบียนผลการศึกษา |                                    |                  |                        |                            |  |  |  |  |
|                       |                                                          |                                    |                  |                        |                            |  |  |  |  |
| ภาคก                  | ารศึกษา*: 1                                              | <ul> <li>ปีการศึกษา*: 2</li> </ul> | 555              |                        |                            |  |  |  |  |
| ระดับก                | ารศึกษา*: ปริญญ                                          | าตรี                               | ۲                |                        |                            |  |  |  |  |
|                       | คณะ*: คณะวิเ                                             | ายาศาสตร์                          | ۲                |                        |                            |  |  |  |  |
|                       | ภาควิชา เลือก<br>เลือก                                   |                                    | ۲                | <b>←</b>               |                            |  |  |  |  |
| 5                     | งาขาวิชา*: ภาควิช                                        | าคณิตศาสตร์                        |                  |                        |                            |  |  |  |  |
| โคงการ                | หลักสูตร : ภาควช<br>ภาควิช                               | าเคม<br>กจุลชีววิทยา               | _                |                        | <b>T</b>                   |  |  |  |  |
|                       | ชั้นปี : ุภาควิช                                         | ทฟิสิกส์                           |                  |                        |                            |  |  |  |  |
| รหัสนักศึก            | าษาตั้งแต่ :                                             | ถึง :                              |                  |                        |                            |  |  |  |  |
|                       | ใบระเ                                                    | เบียนผลการศึกษา                    | ใบคะแนนเฉลี่ยสะส | ม รายชื่อนักศึกษาตกออก | รายชื่อนักศึกษาวิทยาทัณฑ์  |  |  |  |  |
|                       |                                                          |                                    |                  |                        |                            |  |  |  |  |
|                       |                                                          |                                    | ภาพที            | 9                      |                            |  |  |  |  |

# 5. สำหรับบางคณะที่ไม่มีภาควิชา ผู้ใช้งานระบบจะต้องเลือกบรรทัดที่เป็นช่องสีขาว ดังภาพที่ 10

| ข้อมูลประวัตินักศึกษา งานทะ | บียน บันทึกคะแนนและตัดเกรด                                                                | ผลการเรียน                          | <u>⊯⊭ regis ออกจากระบบ</u>        |
|-----------------------------|-------------------------------------------------------------------------------------------|-------------------------------------|-----------------------------------|
|                             | 7.                                                                                        | าระเบียนของวรสังนว                  | รหัสโปรแกรม : Registration-455012 |
|                             |                                                                                           | D 1~(D D D M WITH 1 14)(11)(11)(11) |                                   |
| ภาคการศึกษา*:               | 1 🔹 ปีการศึกษา*: 2556                                                                     |                                     |                                   |
| ระดับการศึกษา*:             | ปริญญาตรี                                                                                 | •                                   |                                   |
| คณะ*:                       | คณะครุศาสตร์อุตสาหกรรมและเทคโนโลย                                                         | ũ 🔻                                 |                                   |
| ภาควิชา*                    | เลือก                                                                                     |                                     |                                   |
| สาขาวิชา*:                  | เลอก                                                                                      |                                     |                                   |
| โคงการหลักสูตร :            | โครงการร่วมบริหารหลักสูตรมีเดียอาตส์แล<br>ภาควิชาครศาสตร์เครื่องกล                        | ละเทคโนโลยีมีเดีย                   | •                                 |
| ชั้นปี :                    | ภาควิชาครุ่ศาสตร์ไฟฟ้า                                                                    |                                     |                                   |
| รหัสนักศึกษาตั้งแต่ :       | ภาควิชาครุศาสตร์เยธา<br>ภาควิชาครุศาสตร์อุตสาหการ<br>ภาควิชาเทคโนโลยีการพื้มพ์และบรรรุภัณ | ฑ้                                  |                                   |
|                             | ภาควิชาเทคโนโลยิและสื่อสารการศึกษา<br>สาขาวิชาคอมพิวเตอร์และเทคโนโลยีสารเ                 | สนเทศ รายชื่อนักศึกษาตกออก          | รายชื่อนักศึกษาวิทยาทัณฑ์         |

### ระบุสาขาวิชา ดังภาพที่ 11

| ข้อมูลประวัตินักศึกษา งานทะ | ะเบียน บันทึกคะแนนและดัดเกรด | ผลการเรียน                      | ≓ี่⊭ regis <u>ออกจากระบบ</u>  |  |  |  |  |  |  |
|-----------------------------|------------------------------|---------------------------------|-------------------------------|--|--|--|--|--|--|
|                             | 9                            |                                 |                               |  |  |  |  |  |  |
|                             | เบวะเบยนผลการศกษา            |                                 |                               |  |  |  |  |  |  |
| ภาคการศึกษา*                | : 1 ▼ ปีการศึกษา*: 2555      |                                 |                               |  |  |  |  |  |  |
| ระดับการศึกษา*              | : ປรີญญาตรี                  | ¥                               |                               |  |  |  |  |  |  |
| คณะ*                        | : คณะวิทยาศาสตร์             | ¥                               |                               |  |  |  |  |  |  |
| ภาควิชา*                    | : ภาควิชาฟิสิกส์             | ¥                               |                               |  |  |  |  |  |  |
| สาขาวิชา                    | เลือก                        |                                 |                               |  |  |  |  |  |  |
| โคงการหลักสูตร              | เลอก<br>ฟิสิกส์ประยุกต์      |                                 | ¥                             |  |  |  |  |  |  |
| ชั้นปี                      | : ห้อง :                     |                                 |                               |  |  |  |  |  |  |
| รหัสนักศึกษาตั้งแต่         | : ถึง :                      |                                 |                               |  |  |  |  |  |  |
|                             | ใบระเบียนผลการศึกษา ใบคะ     | แนนเฉลี่ยสะสม รายชื่อนักศึกษาตก | ออก รายชื่อนักศึกษาวิทยาทัณฑ์ |  |  |  |  |  |  |
|                             |                              |                                 |                               |  |  |  |  |  |  |

ภาพที่ 11

# 7. ระบุโครงการหลักสูตรที่สังกัด คณะ ภาควิชา/สาขา นั้นๆ ดังภาพที่ 12

| ข้อมูลประวัตินักศึกษา    | งานทะเบียน                  | บันทึกคะแนนและตัดเกรด                 | ผลการเรียน             |                      | 가<br>전                  | regis | <u>ออกจากระบบ</u> |  |  |
|--------------------------|-----------------------------|---------------------------------------|------------------------|----------------------|-------------------------|-------|-------------------|--|--|
| รหัสโปรแกรม : Registrati |                             |                                       |                        |                      |                         |       |                   |  |  |
|                          | CD 3~CD 2 GM GAT 1 341718 1 |                                       |                        |                      |                         |       |                   |  |  |
| ภาคร                     | าารศึกษา*: 1                | <ul> <li>ปีการศึกษา*: 2555</li> </ul> |                        |                      |                         |       |                   |  |  |
| ระดับก                   | าารศึกษา*: ปริญญ            | าตรี                                  | T                      |                      |                         |       |                   |  |  |
|                          | คณะ*: คณะวิท                | กยาศาสตร์                             | •                      |                      |                         |       |                   |  |  |
|                          | ภาควิชา*: ภาควิช            | าฟิสิกส์                              | •                      |                      |                         |       |                   |  |  |
|                          | สาขาวิชา*: ฟิสิกส์          | ประยุกต์                              | •                      |                      |                         |       |                   |  |  |
| โคงกา                    | รหลักสูตร : เลือก           |                                       |                        |                      | •                       |       |                   |  |  |
|                          | ชั้นปี: 25540               | 205:วิทยาศาสตรบัณฑิต สาขาวิชา         | เฟิสิกส์ประยุกต์ ปริตุ | บูญาตรี 4 ปี         |                         |       |                   |  |  |
| รหัสนักศึ                | กษาตั้งแต่ :                | ถึง :                                 |                        |                      |                         |       |                   |  |  |
|                          | ใบระ                        | เบียนผลการศึกษา ใบคะแ                 | นนเฉลี่ยสะสม           | รายชื่อนักศึกษาตกออก | รายชื่อนักศึกษาวิทยาทัณ | ท์    |                   |  |  |

ภาพที่ 12

ระบุชั้นปี และห้อง โดยพิมพ์ในช่องว่าง ดังภาพที่ 13 8. โดยชั้นปีจะเริ่มนับนักศึกษาปีการศึกษาปัจจุบันเป็นชั้นปีที่ 1 เช่น ชั้นปีที่ 1 นักศึกษารหัส 56 ชั้นปีที่ 2 นักศึกษารหัส 55 ชั้นปีที่ 3 นักศึกษารหัส 54 ชั้นปีที่ 4 นักศึกษารหัส 53 นักศึกษารหัส 52 ชั้นปีที่ 5 นักศึกษารหัส 51ลงไป ให้นับชั้นปีเพิ่มไปเรื่อยๆ นักศึกษาหลักสูตร 4 ปี ระบุชั้นปี ตั้งแต่ ชั้นปี 1 – 8 <u>หมายเหตุ</u> นักศึกษาหลักสูตร 5 ปี ระบุชั้นปี ตั้งแต่ ชั้นปีที่ 1 – 10 ้นักศึกษาหลักสตร ต่อเนื่อง 2 ปี ระบชั้นปี ตั้งแต่ ชั้นปีที่ 1 – 4

| ข้อมูลประวัตินักศึกษา งานทะเ | บียน บันทึกคะแนนและตัดเกรด          | ผลการเรียน                           | ≓ี่⊯ี่ regis <u>ออกจากระบบ</u>    |
|------------------------------|-------------------------------------|--------------------------------------|-----------------------------------|
|                              | 9.                                  |                                      | รหัสโปรแกรม : Registration-455012 |
|                              |                                     | <u>าระเบยนผลการศกษา</u>              |                                   |
| ภาคการศึกษา*:                | 1 ▼ ปีการศึกษา*: 2555               |                                      |                                   |
| ระดับการศึกษา*:              | ปริญญาตรี                           | •                                    |                                   |
| คณะ*:                        | คณะวิทยาศาสตร์                      | ▼                                    |                                   |
| ภาควิชา*:                    | ภาควิชาฟิสิกส์                      | ▼                                    |                                   |
| สาขาวิชา*:                   | ฟิสิกส์ประยุกต์                     | ▼                                    |                                   |
| โคงการหลักสูตร :             | 25540205:วิทยาศาสตรบัณฑิต สาขาวิชาเ | ฟิสิกส์ประยุกต์ ปริญญาตรี 4 ปี       | ¥                                 |
| ขั้นปี :                     | 2 ห้อง :                            |                                      |                                   |
| รหัสนักศึกษาตั้งแต่ :        |                                     |                                      |                                   |
|                              | ใบระเบียนผลการศึกษา ใบคะแข          | นนเฉลี่ยสะสม<br>รายชื่อนักศึกษาตกออก | รายชื่อนักศึกษาวิทยาทัณฑ์         |

ภาพที่ 13

- หลังจากระบุรายละเอียดของข้อมูลครบแล้วให้เลือกปุ่ม ใบระเบียนผลการศึกษา ดังภาพที่ 13 หมายเหตุ \*\*การระบุรหัสนักศึกษา จะเป็นการเรียกใบระเบียนเฉพาะของนักศึกษารหัสนั้นๆ เท่านั้น หากผู้ใช้ต้องการรายงานของนักศึกษาทั้งโครงการในแต่ละชั้นปี ไม่ต้องระบุรหัสนักศึกษา
- 10. ระบบจะทำการประมวลผลเพื่อทำการเรียกรายงานใบระเบียนผลการศึกษา ดังภาพที่ 14

| ข้อมูลประวัตินักศึกษา | งานทะเบียน         | บันทึกคะแนนและตัดเกรด                 | ผลการเรียน ื่ <u>ื่≓</u> k regis <u>ออกจากระบบ</u>          |
|-----------------------|--------------------|---------------------------------------|-------------------------------------------------------------|
|                       |                    | 9,                                    | รหัสโปรแกรม : Registration-455012                           |
|                       |                    |                                       | กระเกณฑิตยุ เวิษมิษิ เ                                      |
| ภาคก                  | การศึกษา*: 1       | <ul> <li>ปีการศึกษา*: 2555</li> </ul> | สำฉังวินอด                                                  |
| ระดับก                | การศึกษา*: ปริญถุ  | ุ่าตรี                                |                                                             |
|                       | คณะ*: คณะวิ        | ทยาศาสตร์                             |                                                             |
|                       | ภาควิชา*: ภาควิข   | ราฟิสิกส์                             | O LOADING O                                                 |
|                       | สาขาวิชา*: ฟิสิกส่ | ประยุกด์                              |                                                             |
| โดงกา                 | รหลักสูตร : 25540  | 205:วิทยาศาสตรบัณฑิต สาขาวิชา         | พี 4 ปี 🔻                                                   |
|                       | ชั้นปี : 2         | ห้อง:                                 |                                                             |
| รหัสนักศึ             | กษาตั้งแต่ :       | ถึง :                                 |                                                             |
|                       | ใบระ               | เบียนผลการศึกษา ใบคะแ                 | นนเฉลี่ยสะสม รายชื่อนักศึกษาตกออก รายชื่อนักศึกษาวิทยาทัณฑ์ |

11. กรณีผู้ใช้งานระบบเลือกใช้ Google Chorme เรียกรายงาน ไฟล์ที่ได้จะปรากฏที่ด้านล่างซ้าย ของจอคอมพิวเตอร์ สามารถกดเลือกได้ทันที ดังภาพที่ 15

|                             | ข้อมูลประวัตินักศึกษา | งานทะเบียน        | บันทึกคะแนนและตัดเกรด                 | ผลการเรียน              |                      | ≓≍ regi                   | is <u>ออกจากระบบ</u> |
|-----------------------------|-----------------------|-------------------|---------------------------------------|-------------------------|----------------------|---------------------------|----------------------|
|                             |                       |                   |                                       | . ใบระเบียนผลก          | ารศึกษา              | รหัสโปรแกรม : Regist      | ration-455012        |
|                             |                       |                   |                                       | _                       |                      |                           |                      |
|                             | ภาคกา                 | รศึกษา*: 1        | <ul> <li>ปีการศึกษา*: 2555</li> </ul> |                         |                      |                           |                      |
|                             | ระดับกา               | รศึกษา*: ปริญญ    | าตรี                                  | •                       |                      |                           |                      |
|                             |                       | คณะ*: คณะวิา      | ายาศาสตร์                             | •                       |                      |                           |                      |
|                             | ŝ                     | าาควิชา*: ภาควิช  | าฟิสิกส์                              | •                       |                      |                           |                      |
|                             | ส                     | าขาวิชา*: ฟิสิกส์ | ประยุกด์                              | •                       |                      |                           |                      |
|                             | โคงการเ               | เล้กสูตร : 25540  | 205:วิทยาศาสตรบัณฑิต สาขา             | วิชาฟิสิกส์ประยุกต์ ปริ | ญญาตรี 4 ปี          | •                         |                      |
|                             |                       | ชั้นปี: 2         | ห้อง :                                |                         |                      |                           |                      |
|                             | รหัสนักศึกเ           | +าตั้งแต่ :       | ถึง :                                 |                         |                      |                           |                      |
|                             |                       |                   |                                       |                         | 4 4                  |                           |                      |
|                             |                       | ใบระเ             | เบียนผลการศึกษา ใบเ                   | ะแนนเฉลียสะสม           | รายชื่อนักศึกษาตกออก | รายชื่อนักศึกษาวิทยาทัณฑ์ |                      |
|                             |                       |                   |                                       |                         |                      |                           |                      |
|                             |                       |                   |                                       |                         |                      |                           |                      |
|                             |                       |                   |                                       |                         |                      |                           |                      |
| hลังรอ studentacademic.kmut | t.ac.th               |                   |                                       |                         |                      |                           |                      |
| StudyResultReco             | rd20xls *             |                   |                                       |                         |                      |                           |                      |
|                             |                       |                   |                                       | 1                       |                      |                           |                      |
|                             |                       |                   | ภาพ                                   | ที่ 15                  |                      |                           |                      |

12. ในกรณีที่เรียกรายงานแล้ว ไม่ปรากฏตามข้อที่ 16 ให้เลือกย่อหน้าต่าง ที่มุมบนขวา ดังภาพที่ 16

| ື່ ໃນຮະເນີມພະສາກະສັກພາ - Google Chrome                                                                                                    |
|----------------------------------------------------------------------------------------------------|
| <ul> <li>https://studentacademic.kmutt.ac.th/NewAcis/secured/registration/scores/exportStudyResultPage.jsf</li> <li>SEUUGISGIUINFINIMEONSUSANSANSANSANSANSANSANSANSANSANSANSANSANS</li></ul>                                              |
| ช้อมูลประวัติมักศึกษา งานหะเบียน บับทึกคะแนนและลัดเกรด ผลการเรียน ระเอียง เม<br>ระเลิโปรแกรม : Registration-455012<br>ใบระเบียนผลการศึกษา<br>ภาดการศึกษา*: 1 ▼ ปิการศึกษา*: 2555<br>ระดับการศึกษา*: ปริญญาตริ ▼<br>คณะ*: คณะวิทยาศาสตร์ ▼ |
| ภาควิชา*: ภาควิชาหิสิกส์<br>สาขาวิชา*: พิสิกส์ประยุกค์<br>โดงการหลักสูตร : 25540205:วิทยาศาสตรบัณฑิต สาขาวิชาพิสิกส์ประยุกค์ ปริญญาตรี 4 ปี<br>ชั้นปี : 2 ห่อง :                                                                          |
| ใบระเบียนผลการศึกษา ใบคะแนนแฉลี่ยสะสม รายชื่อนักศึกษาตกออก รายชื่อนักศึกษาวิทยาทัณฑ์                                                                                                    |

ภาพที่ 16

เมนูที่ซ่อนอยู่จะปรากฏขึ้นมา ดังภาพที่ 17

| 2 | อมูลประวัตินักศึกษา งานหะ | บียน บันทึกคะแบบและตัด                     | แกรด ผลการเรียน              | UM<br>Kii                      | DNEIRatillfillulatuwSpOuliAnbuugS<br>ng Mongkut's University of Techr<br>黃崗 regi | is <u>any ns: 200</u> |  |
|---|---------------------------|--------------------------------------------|------------------------------|--------------------------------|----------------------------------------------------------------------------------|-----------------------|--|
|   |                           |                                            | ใบระเบียนผลศ                 | ารศึกษา                        | รหัสโปรแกรม : Regist                                                             | ration-455012         |  |
|   | ภาคการศึกษา*:             | 1 🔹 ปีการศึกษา*:                           | 2556                         |                                |                                                                                  |                       |  |
|   | ระดับการศึกษา**           | ปริญญาตรี                                  |                              |                                |                                                                                  |                       |  |
|   | คณะ*:                     | คณะครุศาสตร์อุตสาหกรรมและเ                 | ทคโนโลยี 💌                   |                                |                                                                                  |                       |  |
|   | ภา <mark>ควิชา</mark> *:  | ภา <mark>ควิชาเทคโน</mark> โลยีการพิมพ์และ | บรรจุภัณฑ์ 🗾                 |                                |                                                                                  |                       |  |
|   | สาขาวิชา*ี:               | เทคโนโลยีการพิมพ์                          | •                            |                                |                                                                                  |                       |  |
|   | <b>โคงการหลักสูตร</b> :   | 25540277:วิทยาศาสตรบัณฑิต                  | สาขาวิชาเทคโนโลยีการพิม<br>— | พ์และบรรจุภัณฑ์ ปริญญาตรี 4 ปี | •                                                                                |                       |  |
|   | ชั้นปี :                  | 4 ห้อง :                                   |                              |                                |                                                                                  |                       |  |
|   | รหัสนักศึกษาตั้งแต่ :     | ถึง :                                      |                              |                                |                                                                                  |                       |  |
|   |                           | ใบระเบียนผลการศึกษา                        | ใบคะแนนเฉลี่ยสะสม            | รายชื่อนักศึกษาตกออก           | รายชื่อนักศึกษาวิทยาทัณฑ์                                                        |                       |  |
|   |                           |                                            |                              |                                |                                                                                  |                       |  |
|   |                           |                                            |                              |                                |                                                                                  |                       |  |
|   |                           |                                            |                              |                                |                                                                                  |                       |  |
|   |                           |                                            |                              |                                |                                                                                  |                       |  |

13. กรณีผู้ใช้งานระบบเลือกใช้ Internet Explorer เรียกรายงาน ไฟล์ที่ได้จะปรากฏที่ด้านล่างของ จอคอมพิวเตอร์ เลือก open เพื่อเปิดรายงาน หรือ save เพื่อบันทึกรายงานเก็บไว้ในเครื่องคอมพิวเตอร์ ก่อนทำการเปิดใช้งาน ดังภาพที่ 18 (เวอร์ชั่นเก่า) และ ภาพที่ 19 (เวอร์ชั่นปัจจุบัน)

| ระบบสาร                                                                                                    | <b>สีนเทค์เพื่อการบริหารการศึกษา</b><br>ACADEMIC INFORMATION SYSTEM<br>แหน่                                                                                                    | ACADEMIC<br>INFORMATIO<br>SYSTEM<br>Jonenateunnalulaefws:boolunatrouys KMUTT<br>g Mongkut's University of Technology Thonburi |
|----------------------------------------------------------------------------------------------------|----------------------------------------------------------------------------------------------------|----------------------------------------------------------------------------------------------------|
| ข้อมูลประวัดินักศึกษา งานทะเบียน บันทึก                                                                                                    | File Download                                                                                                    | ิझีह regis <u>ออกจากระบบ</u>                                                                                                  |
| ใบระเบียนผลการศึกษา<br>ภาคการศึกษา*: 1 ▼ บี<br>ระดับการศึกษา*: ปริญญาตรี<br>คณะ*: คณะวิทยาศาสตร์<br>ภาควิชา*: ภาควิชาพิสิกส์<br>สาขาวิชา*: พิสิกส์ประยุกต์<br>โคงการหลักสูตร : 25540205:วิทยาศ<br>ชั่นปี : 2 | Do you want to open or save this file?         Image: StudyResultRecord20131218_095058.xls         Type: Imited Microsoft Office Excel 97-2003         From: studentacadewickmutt.ac.ut         Open       Save         Cancel         While files from the Internet can be useful, some files can potentially harm your computer. If you do not trust the source, do not open or save this file. What's the risk? | รหัสโปรแกรม : Registration-455012                                                                                             |
| ใบระเบียนผลก                                                                                                    | ารศึกษา ใบคะแนนเฉลี่ยสะสม รายชื่อนักศึกษาตกออก                                                                                                    | รายชื่อนักศึกษาวิทยาทัณฑ์                                                                                                    |

ภาพที่ 18

| S:UU                             | JANSAUINAIN<br>ACADEMIC IN                  | <b>พื่อการบร</b> ิ<br>IFORMAT | ร <b>ิหารการศึกษา</b><br>ION SYSTEM<br>เ <sup>ห</sup> ื | ACADEM<br>INFOI<br>SYSTEM<br>nonghunalulaews:pouinaneuus<br>ng Mongkut's University of Tech | IC<br>RMATIOI<br>KMUTT<br>nology Thonburi |
|----------------------------------|---------------------------------------------|-------------------------------|---------------------------------------------------------|---------------------------------------------------------------------------------------------|-------------------------------------------|
| ข้อมูลประวัตินักศึกษา งานทะเบีย  | ยน บันทึกคะแนนและตัดเกรด                    | ผลการเรียน                    |                                                         | ⊯⊭ regi                                                                                     | s <u>ออกจากระบบ</u>                       |
| ใบระเบียนผลการศึกษา              |                                             |                               |                                                         | รหัสโปรแกรม : Registr                                                                       | ation-455012                              |
| ภาคการศึกษา*: 1                  | ปีการศึกษา*: 2555                           |                               |                                                         |                                                                                             |                                           |
| ระดับการศึกษา*: ปริญเ            | ญาตรี                                       | <b>~</b>                      |                                                         |                                                                                             |                                           |
| Aut*: Aut*                       | วทยาดาสตร<br>ระหาตาวาร์                     | ×                             |                                                         |                                                                                             |                                           |
| ภาควชา*: ภาคว                    | วชาพลกล                                     | <b></b>                       |                                                         |                                                                                             |                                           |
| สาขาวชา*: พลกอ                   | ສມາະຍຸກທ<br>40205:ວິທຍາສາອະນັດເທືອ ສາຍາວີສະ | ¥                             | ณวครี 4 ปี                                              | ×                                                                                           |                                           |
| เคงการหลกสูตร : 2004             | า้องเ                                       | เพลกสบระยุกต บระยู            | (g 1013 4 D                                             | •                                                                                           |                                           |
| 5uD : 2                          | nav                                         |                               |                                                         |                                                                                             |                                           |
| รหัสนักศึกษาดังแต่ :             | ถึง :                                       |                               |                                                         |                                                                                             |                                           |
| ใบร                              | ระเบียนผลการศึกษา ใบคะ                      | แนนเฉลี่ยสะสม                 | รายชื่อนักศึกษาตกออก                                    | รายชื่อนักศึกษาวิทยาทัณฑ์                                                                   |                                           |
|                                  |                                             |                               |                                                         |                                                                                             |                                           |
|                                  |                                             |                               |                                                         |                                                                                             |                                           |
|                                  |                                             |                               |                                                         |                                                                                             |                                           |
|                                  |                                             |                               |                                                         |                                                                                             |                                           |
|                                  |                                             |                               |                                                         |                                                                                             |                                           |
|                                  |                                             |                               |                                                         |                                                                                             |                                           |
| Do you want to open or save Stud | dyResultRecord20131219_090827.3             | ds from studentacad           | emic.kmutt.ac.th?                                       | Open Save 🔻                                                                                 | Cancel ×                                  |
|                                  |                                             |                               |                                                         |                                                                                             |                                           |

ภาพที่ 19

#### จะได้รายงานใบระเบียนผลการศึกษา ดังภาพที่ 20 14.

|      | А             | В                                                              | С                     | D                     | Е                      | F                    | G                     | Н                       | 1                     | J                     | Κ                     | L                     | М                  | Ν                       | 0                       | Ρ                     | Q | R | S   1 | ΓU    | JV     | W                 | Х         | Y        | Ζ                 | AA        | AB         | AC                | AD        | AE         | AF             |
|------|---------------|----------------------------------------------------------------|-----------------------|-----------------------|------------------------|----------------------|-----------------------|-------------------------|-----------------------|-----------------------|-----------------------|-----------------------|--------------------|-------------------------|-------------------------|-----------------------|---|---|-------|-------|--------|-------------------|-----------|----------|-------------------|-----------|------------|-------------------|-----------|------------|----------------|
| 1    | มหาวิทยาสัยเท | คโนโลยีพระจอมเกล้าชนบุรี                                       |                       |                       |                        |                      |                       |                         |                       |                       |                       |                       |                    |                         |                         |                       |   |   | คอ    | นะวิท | ายาศาล | តពទ៍ วิา          | ายากาสต   | ารบัณฑ์  | ตสาขา'            | วิชาฟิสิก | ส์ประยุ    | กต์ ปริย          | บูญาตรี   | 4 ปี ชั้น  | ป้ที่ 2 ห้อง C |
| 2    | ใบระเบียนผลก  | ารศึกษา ระดับปริญญาตรี ประจำภาล                                | าการ                  | ศึกษ                  | าที่ 2/                | 2555                 | ;                     |                         |                       |                       |                       |                       |                    |                         |                         |                       |   |   |       |       |        |                   |           |          |                   |           | อาจ        | กรย์ที่ป          | รึกษา :   | ดร.จีรวุ   | ฒิ แก้วเลนีย์  |
| 3    |               |                                                                |                       |                       |                        |                      |                       |                         |                       |                       |                       |                       |                    |                         |                         |                       |   |   |       |       |        | ы                 | ลรวมภา    | กนี้     | ยอด               | กสะสมย    | กมา        | 616               | ารวมสะ    | ສນ         | หมายเหตุ       |
| 4    |               | ชื่อวิชา                                                       | GEN101 PHYSICAL EDUCA | GEN121 LEARNING AND F | GEN231 MIRACLE OF THIN | INC102 FUNDAMENTAL O | LNG102 ENGLISH SKILLS | LNG121 SPECIAL IN TERES | LNG231 READING APPREC | MEET14 ENGINEERING DR | MIC101 GENERAL BIOLOG | MIC191 GENERAL BIOLOG | MTH112 CALCULUS II | PHY 102 GENERAL PHY SIC | PHY 192 GENERAL PHY SIC | PHY410 ELECTRONICS AN |   |   |       |       |        | งกิพที่ลงทะ เป็ยน | x หน่วยให | ពីមកខកររ | งวิทที่ฉงทะ เปิยน | x หน่วยให | លពីខកះ កររ | งวิทที่ลงทะ เปียน | พ.ทน่วยใพ | លពីថក៖ កររ |                |
| 5    |               | หน่วยกิตประจำวิชา                                              | 1                     | 3                     | 3                      | 3                    | 3                     | 3                       | 3                     | 2                     | 3                     | 1                     | 3                  | 3                       | 1                       | 3                     |   |   |       |       |        | ichu              | unu.      | innin 1  | -ça               | unu.      | urian      | - Chu             | Mu.       | infait.    |                |
| 6    | รหัส          | ชื่อ-สกุล                                                      |                       |                       |                        |                      |                       |                         |                       |                       | ค่าร                  | ะดับ                  | คะแ                | นน                      |                         |                       |   |   |       |       |        |                   |           |          |                   |           |            |                   |           |            |                |
| 7    | 55090500681   | นางสาวเปรมฤดี คริชาวนา                                         |                       |                       |                        |                      |                       |                         |                       |                       |                       |                       |                    |                         |                         |                       |   |   |       |       |        |                   |           |          | 19                | 36.00     | 1.89       |                   |           |            | ลาออก          |
| 8    | 55090500682   | นายพงศรร ชมบุญ                                                 | в                     | B+                    |                        |                      | D+                    |                         |                       | с                     | с                     | с                     | D+                 | D+                      | с                       |                       |   |   |       |       |        | 20                | 41.00     | 2.05     | 19                | 39.50     | 2.07       | 39                | 80.50     | 2.06       |                |
| 9    | 55090500684   | นายพชร ไครลาภวิฒิ                                              | А                     | с                     |                        |                      | A                     |                         |                       | C+                    | с                     | с                     | D                  | D                       | D                       |                       |   |   |       |       |        | 20                | 42.00     | 2.10     | 19                | 41.00     | 2.15       | 39                | 83.00     | 2.12       |                |
| 10   | 55090500685   | นายพชรพล ชิตท้วม                                               | с                     | А                     |                        |                      | C+                    |                         |                       | B+                    | D+                    | с                     | C+                 | в                       | D+                      |                       |   |   |       |       |        | 20                | 53.00     | 2.65     | 19                | 33.00     | 1.73       | 39                | 86.00     | 2.20       |                |
| 11   | 55090500686   | นางสาวพรวลัย กวางเสิ่ง                                         | в                     | B+                    |                        |                      | D+                    |                         |                       | с                     | D+                    | с                     | D+                 | D+                      | D                       |                       |   |   |       |       |        | 20                | 38.50     | 1.92     | 19                | 34.00     | 1.78       | 39                | 72.50     | 1.85       | วิทยาทัณฑ์     |
| 12   | 55090500687   | นายพลวริษฐ์ ศักดิ์เกษมโสภณ                                     | B+                    | А                     |                        |                      | C+                    |                         |                       | с                     | D+                    | D+                    | с                  | с                       | D+                      |                       |   |   |       |       |        | 20                | 46.50     | 2.32     | 19                | 36.00     | 1.89       | 39                | 82.50     | 2.11       |                |
| 13   | 55090500688   | นางสาวพลอยนภัส วัชรสิทธิ์ภักดี                                 | с                     | A                     |                        |                      | C+                    |                         |                       | А                     | D+                    | C+                    | с                  | с                       | с                       |                       |   |   |       |       |        | 20                | 50.50     | 2.52     | 19                | 37.50     | 1.97       | 39                | 88.00     | 2.25       |                |
| 14   | 55090500690   | นางสาวพัรวิน การีซอ                                            | C+                    | в                     |                        |                      | D                     |                         |                       | с                     | w                     | с                     | F                  | F                       | D                       |                       |   |   |       |       |        | 17                | 21.50     | 1.26     | 19                | 26.00     | 1.36       | 36                | 47.50     | 1.31       | ตกออก          |
| 15   | 55090500691   | นางสาวพืชญา อัครานุรักษ์กุล                                    | B+                    | A                     |                        |                      | A                     |                         |                       | C+                    | с                     | C+                    | C+                 | B+                      | с                       |                       |   |   |       |       |        | 20                | 61.00     | 3.05     | 19                | 52.50     | 2.76       | 39                | 113.50    | 2.91       |                |
| 14 4 |               | งาวจาว®ิบพ์พรัย เทศแล้ว<br>ชั้นปีที่ 2 ห้อง A ∕ 2. ชั้นปีที่ 2 | ห้อง                  | ) B                   | 3                      | . ช้                 | ันปี                  | ที <b>2</b>             | ห้อ                   | ,<br>J C              | ~                     | 6                     | 2                  | ~                       | <b>D</b> .              |                       |   |   |       |       |        | 20                | er 00     | 2.00     | 10                | 42.00     |            | 20                | 00.00     | 2.02       |                |

ภาพที่ 20

#### 15. รายงานใบระเบียนผลการศึกษาที่ได้จะเป็นไฟล์ Excel โดยประกอบไปด้วยส่วนต่างๆ ดังภาพที่ 21

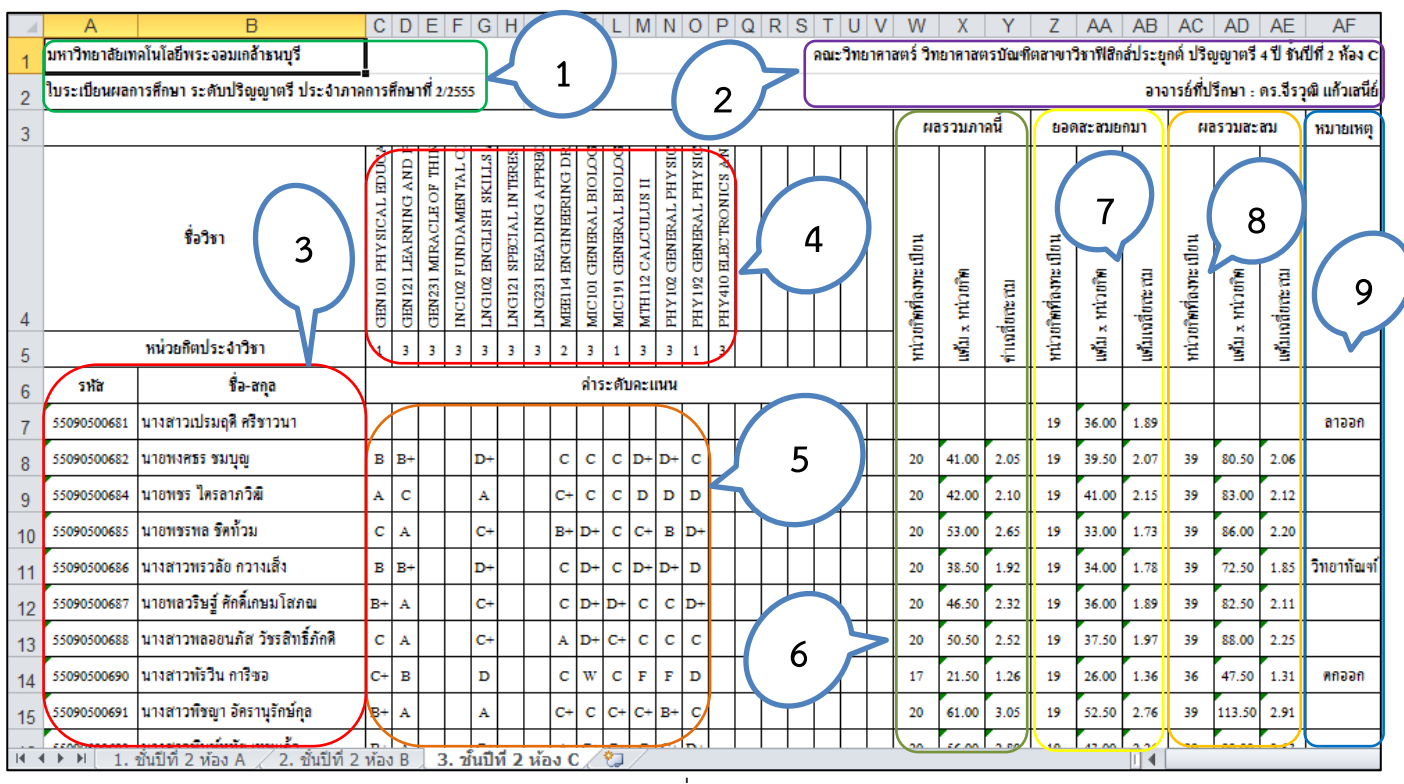

ภาพที่ 20

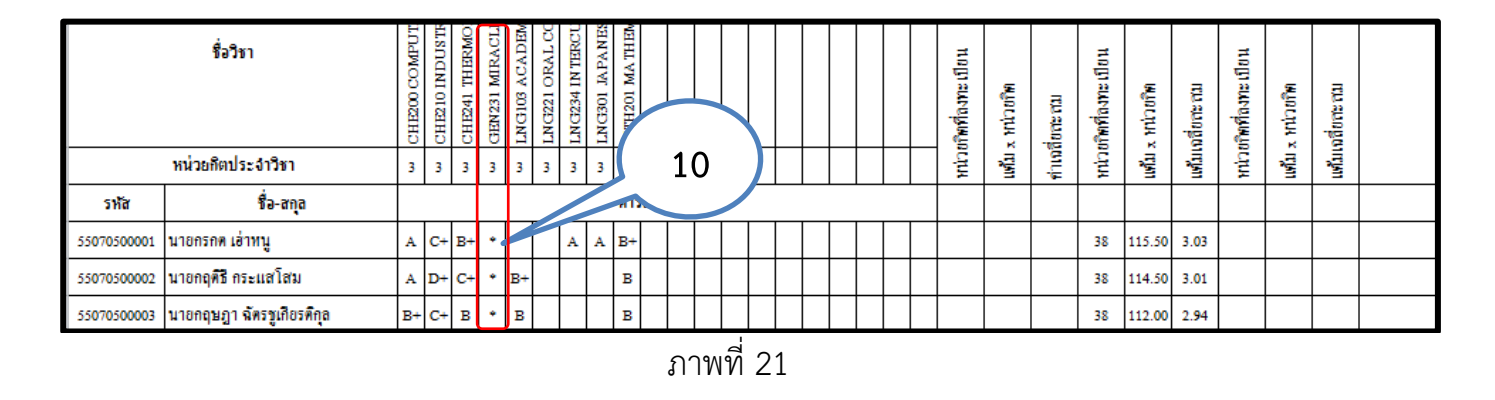

รายละเอียดของส่วนประกอบต่างๆ ของใบระเบียนผลการศึกษา

- 15.1 แสดงชื่อมหาวิทยาลัย, ระดับการศึกษาและภาค/ปีการศึกษา
- 15.2 แสดงชื่อโครงการหลักสูตร, ชั้นปี, ห้อง และอาจารย์ที่ปรึกษา
- 15.3 แสดงรหัส และชื่อ-นามสกุล ของนักศึกษา
- 15.4 แสดงรายวิชา และหน่วยกิตของรายวิชาที่นักศึกษาลงทะเบียนในภาคการศึกษาปัจจุบัน
- 15.5 แสดงเกรดที่นักศึกษาได้ในแต่ละวิชา
- 15.6 แสดงหน่วยกิตที่ลงทะเบียน, แต้มเกรดคูณหน่วยกิต และเกรดเฉลี่ยประจำภาคการศึกษาปัจจุบัน
- 15.7 แสดงหน่วยกิตสะสมที่ลงทะเบียน, ผลรวมสะสมของแต้มเกรดคูณหน่วยกิต และเกรดเฉลี่ยสะสม ซึ่งเป็นยอดยกมาจากทุกภาคการศึกษาที่นักศึกษาเคยลงทะเบียนมาแล้ว
- 15.8 แสดงผลรวมสะสมของหน่วยกิตที่ลงทะเบียน, ผลรวมสะสมของแต้มเกรดคูณหน่วยกิตและเกรด เฉลี่ยสะสม ซึ่งเป็นผลรวมของภาคการศึกษาปัจจุบันกับยอดสะสมยกมา

- 15.9 แสดงสถานะของนักศึกษาในกรณี วิทยาทัณฑ์ ลาพักการศึกษา และพ้นสภาพการเป็นนักศึกษา ในทุกกรณี เช่น ตกออก ลาออก คัดชื่อออก จบการศึกษา
- 15.10 กรณีที่บางรายวิชายังไม่ส่งเกรด ช่องของรายวิชานั้นจะแสดง \* (ดอกดาว) และระบบจะยังไม่ ประมวลผลข้อมูลในส่วนของเกรดเฉลี่ย ดังภาพที่ 21

#### 16. หากเลือกปุ่ม ใบคะแนนเฉลี่ยสะสม ดังภาพที่ 22

| ข้อมูลประวัดินักศึกษา | าานทะเบียน บันทึกคะแนนและตัดเกรด             | ผลการเรียน                                   | <u>⊯אד regis</u>                  |
|-----------------------|----------------------------------------------|----------------------------------------------|-----------------------------------|
|                       | 3.                                           | เราเนี้ยนของวรสึงนว                          | รหัสโปรแกรม : Registration-455012 |
|                       |                                              | 12-4111 RM8/1 134/18 1                       |                                   |
| ภาคการศึ              | กษา*: 1 💌 ปีการศึกษา*: 2556                  |                                              |                                   |
| ระดับการศึ            | กษา*: ปริญญาตรี                              | •                                            |                                   |
|                       | คณะ*: คณะครุศาสตร์อุตสาหกรรมและเทคโนโลยี     | •                                            |                                   |
| ภาเ                   | าวิชา*: ภาควิชาเทคโนโลยีการพิมพ์และบรรจุภัณฑ | í 💌                                          |                                   |
| สาข                   | าวิชา*: เทคโนโลยีการพิมพ์                    | -                                            |                                   |
| โคงการหลั             | กสูตร : 25540277:วิทยาศาสตรบัณฑิต สาขาวิชาเ  | ทคโนโลยีการพิมพ์และบรรจุภัณฑ์ ปริญญาตรี 4 ปี |                                   |
|                       | ชั้นปี: 4 ห้อง:                              |                                              |                                   |
| รหัสนักศึกษา          | ตั้งแต่ : 👘 ถึง :                            |                                              |                                   |
|                       | ใบระเบียนผลการศึกษา ใบคะแน                   | านเฉลี่ยสะสม รายชื่อนักศึกษาตกออก            | รายชื่อนักศึกษาวิทยาทัณฑ์         |
|                       |                                              | ภาพที่ 22                                    |                                   |

#### 17. จะได้รายงานใบคะแนนเฉลี่ยสะสม ดังภาพที่ 23

| A1                 | → ( > f <sub>*</sub>   คะแนนเฉลี่ย        | เสะสมของนักศึกษา คณะวิเ              | ุ∕ายาศาส     | สตร์ วิ    | ทยาศา | สตรบัถ | นฑิตสา | าขาวิชา | เฟิสิกส์ประยุก | าต์ ปริญญ | ุ่าตรี 4ปี | ชั้นปีที่ 2 | ห้อง :A |
|--------------------|-------------------------------------------|--------------------------------------|--------------|------------|-------|--------|--------|---------|----------------|-----------|------------|-------------|---------|
| А                  | В                                         | С                                    | D            | E          | F     | G      | Н      | 1       | J              | K         | L          | М           | N       |
| คะแนนเฉลี่ยสะสมของ | นักศึกษา คณะวิทยาศาสตร์ วิทยาศาสตรบัณฑิเ  | ทสาขาวิชาฟิสิกส์ประยุกต์ ปริญญาตรี 4 | ปี ชั้นปีที่ | 2 ท้อง : A |       |        |        |         |                |           |            |             |         |
| รหัสนักศึกษา       | ชื่อ - สกุล                               | ประเภทการเข้า                        | 1/55         | 2/55       | S/55  | 1/56   | 2/56   | S/56    | หมายเหตุ       |           |            |             |         |
| 55090500601        | นางสาวกรถนก จิวรฤกษ์                      | Active Recruitment                   | 2.92         | 3.15       | -     | -      | -      | -       |                |           |            |             |         |
| 55090500602        | นางสาวกรณาริป ชูเสือหึ่ง                  | คัดเลือกทรง                          | 2.28         | 2.32       | -     | -      | -      | -       |                |           |            |             |         |
| 55090500603        | นายกฤพธี อภิรักษ์ชัยสกุล                  | Active Recruitment                   | 2.94         | 3.15       | -     | -      | -      | -       |                |           |            |             |         |
| 55090500604        | นางสาวกิดาการ ดากลิ่น                     | คัดเลือกทรง                          | 2.86         | 3.07       | -     | -      | -      | -       |                |           |            |             |         |
| 55090500605        | นายกิพติพงษ์ เถาชารี                      | โกวท้ำHonda                          | 1.86         | 2.14       | -     | -      | -      | -       |                |           |            |             |         |
| 55090500606        | นางสาวกิรดา ขานโบ                         | Clearing House                       | 2.21         | 2.34       | -     | -      | -      | -       |                |           |            |             |         |
| 55090500608        | นางสาวจิตรานุช มาลาทันธุ์                 | Clearing House                       | 1.84         | 2.08       | -     | -      | -      | -       |                |           |            |             |         |
| 55090500609        | นางสาวเจนจิรา พจนรุ่งเรื่องกิจ            | Active Recruitment                   | 2.23         | 2.60       | -     | -      | -      | -       |                |           |            |             |         |
| 55090500610        | นายเฉลิมชัย บุญประคอง                     | Clearing House                       | 3.00         | 3.25       | -     | -      | -      | -       |                |           |            |             |         |
| 55090500611        | นายชีวภัทร เกตุแก้ว                       | GAT/PAT                              | 2.21         | 2.34       | -     | -      | -      | -       |                |           |            |             |         |
| 55090500612        | นางสาวญาณิศา เมนะเนตร                     | คัดเลือกตรง                          | 2.13         | 2.39       | -     | -      | -      | -       |                |           |            |             |         |
| 55090500613        | นายณัฐคนัย บคินทร์ฐิติกุล                 | GAT/PAT                              | 2.73         | 3.07       | -     | -      | -      | -       |                |           |            |             |         |
| 55090500614        | นายณัฐพงศ์ ชูช่วย                         | Clearing House                       | 2.42         | 2.47       | -     | -      | -      | -       |                |           |            |             |         |
| 55090500617        | นายธนาทร เล้าเจริญ                        | คัดเลือกตรง                          | 1.59         | 1.69       | -     | -      | -      | -       | วิทยาทัณฑ์     |           |            |             |         |
| 55090500618        | นางสาวนนทิยา ผางพันธ์                     | Clearing House                       | 2.00         | 2.08       | -     | -      | -      | -       |                |           |            |             |         |
| 55090500620        | นายนรินทร์ ก่อกิจรัตนกุล                  | Clearing House                       | 1.94         | 2.07       | -     | -      | -      | -       |                |           |            |             |         |
| 55090500621        | นายบัญชากิจ ประภากร                       | Active Recruitment                   | 3.86         | 3.92       | -     | -      | -      | -       |                |           |            |             |         |
| 55090500622        | นายบุญประสิทธิ์ ยองประยูร                 | Clearing House                       |              |            | -     | -      | -      | -       | วิทยาทัณฑ์     |           |            |             |         |
| 55090500623        | นายประเสริฐ ขังเอียด                      | Active Recruitment                   | 1.76         | 2.01       | -     | -      | -      | -       |                |           |            |             |         |
| 55090500624        | นายพงษ์ขจร วริวงษ์                        | กัดเลือกทรง                          | 2.78         | 3.07       | -     | -      | -      | -       |                |           |            |             |         |
| 55090500625        | นายพดิน แข้มสงวนศักดิ์                    | GAT/PAT                              | 2.76         | 3.21       | -     | -      | -      | -       |                |           |            |             |         |
| ▶ Ы ช้มปีที่ 2 เ   | น้อง ∧ (ตั้นเรียวี 2 น้อง P (ตั้นเรียวี 2 | No. C 91                             |              |            |       |        |        |         |                | 4         |            |             |         |

# 18. หากเลือกปุ่ม รายชื่อนักศึกษาตกออก ดังภาพที่ 24

| ข้อมูลประวัดินักศึกษา ง | านทะเบียน         | บันทึกคะแนนและตัดเกรด                 | ผลการเรียน         |                                 | NK<br>NK                | regis     | <u>ออกจากระบบ</u> |
|-------------------------|-------------------|---------------------------------------|--------------------|---------------------------------|-------------------------|-----------|-------------------|
|                         |                   |                                       | ในระเบียบผล        | การศึกมา                        | รหัสโปรแกรม : R         | egistrati | on-455012         |
|                         |                   |                                       | - CD 3CD CD BM 61  |                                 |                         |           |                   |
| ภาคการศึก               | กษา*: 1           | <ul> <li>ปีการศึกษา*: 2556</li> </ul> |                    |                                 |                         |           |                   |
| ระดับการศึก             | กษา*: ปริญญาต     | ารี                                   | •                  |                                 |                         |           |                   |
| P                       | าณะ*: คณะครุศ     | าสตร์อุตสาหกรรมและเทคโเ               | โลยี 🔻             |                                 |                         |           |                   |
| ภาค                     | เวิชา*: ภาควิชาเเ | ทคโนโลยีการพิมพ์และบรรจุ              | าัณฑ์ 💌            |                                 |                         |           |                   |
| สาขา                    | เวิชา*: เทคโนโล   | เย็การพิมพ์                           | •                  |                                 |                         |           |                   |
| โคงการหลัก              | าสูตร : 2554027   | 7:วิทยาศาสตรบัณฑิต สาขา               | ว้ชาเทคโนโลยีการพิ | มพ์และบรรจุภัณฑ์ ปริญญาตรี 4 ปี | •                       |           |                   |
|                         | ชั้นปี: 4         | ห้อง :                                |                    |                                 |                         |           |                   |
| รหัสนักศึกษาต่          | กั้งแต่ :         | ถึง :                                 |                    |                                 |                         |           |                   |
|                         | ใบระเบีย          | ยนผลการศึกษา ใบเ                      | ะแนนเฉลี่ยสะสม     | รายชื่อนักศึกษาตกออก            | รายชื่อนักศึกษาวิทยาทัณ | ท์        |                   |
|                         |                   |                                       | ภาพที่ 2           | 24                              |                         |           |                   |

### 19. จะได้รายงานรายชื่อนักศึกษาตกออก ดังภาพที่ 25

| A1             | ▼ (* <i>f</i> x 3                   | เหา                  | วิท                  | ยา                    | ລັຍເ                  | ทค                | โน                     | โลย์                    | ปีพ                   | ะะจ | อม | เกล | จ้าธ | นบุ | ទី |   |   |   |      |      |      |                   |           |          |                  |            |               |                  |           |            |                |
|----------------|-------------------------------------|----------------------|----------------------|-----------------------|-----------------------|-------------------|------------------------|-------------------------|-----------------------|-----|----|-----|------|-----|----|---|---|---|------|------|------|-------------------|-----------|----------|------------------|------------|---------------|------------------|-----------|------------|----------------|
| A              | В                                   | С                    | D                    | Е                     | F                     | G                 | Н                      | Т                       | J                     | Κ   | L  | Μ   | Ν    | 0   | Ρ  | Q | R | S | Т    | U    | V    | W                 | Х         | Y        | Ζ                | AA         | AB            | AC               | AD        | AE         | AF             |
| มหาวิทยาสัยเท  | าคโนโลยีพระจอมเกล้าชนบุรี           |                      |                      |                       |                       |                   |                        |                         |                       |     |    |     |      |     |    |   |   | 8 | າ໙ະ່ | ວິກຍ | าคาล | เตร์ วิท          | ยากาสต    | ารบัณฑ์  | ิตสาขา'          | วิชาฟิสิก  | าส์ประยุ      | กด์ ปรีอ         | บูญาตรี   | 4 ปี ชั้น  | ปีที่ 2 ห้อง C |
| ใบระเบียนผลก   | การศึกษา ระดับปริญญาตรี ประจำภาล    | การใ                 | ศึกษ                 | าที่ 1                | /255                  | 5                 |                        |                         |                       |     |    |     |      |     |    |   |   |   |      |      |      |                   |           |          |                  |            | อาจ           | กรย์ที่ป         | รึกษา :   | ดร.จีรา    | ุฒิ แก้วเสนีย์ |
|                |                                     |                      |                      |                       |                       |                   |                        |                         |                       |     |    |     |      |     |    |   |   |   |      |      |      | Ma                | รวมภา     | กนี้     | 896              | าสะสมย     | เกมา          | A R              | เรวมสะ    | ສນ         | หมายเหตุ       |
|                | ชื่อวิชา                            | CHM103 FUNDAMENTAL ( | CHM160 CHEMISTRY LAB | GEN111 MAN AND ETHICS | LNG101 GENERAL ENGLIS | MTH111 CALCULUS 1 | PHY 100 CONCEPTUAL PHY | PHY 101 GENERAL PHY SIC | PHY191 GENERAL PHYSIC |     |    |     |      |     |    |   |   |   |      |      |      | อริตที่ลงทะ เปิยน | x หน่วยให | ពីមកះកររ | ขวิพที่ลงทะเปียน | ร หน่วยริพ | លេពីបក់ដ ការរ | ขวิพที่ลงทะเปียน | x หน่วยใพ | លពីខកះ កររ |                |
|                | หน่วยกิตประจำวิชา                   | 3                    | 1                    | 3                     | 3                     | 3                 | 2                      | 3                       | 1                     |     |    |     |      |     |    |   |   |   |      |      |      | сļт               | ngjan     | ม่าเ     | chiri            | uñu        | uñu           | chini            | urin      | nym        |                |
| รหัส           | ชื่อ-สกุล                           |                      | สำระดับละแนน         |                       |                       |                   |                        |                         |                       |     |    |     |      |     |    |   |   |   |      |      |      |                   |           |          |                  |            |               |                  |           |            |                |
| 55090500683    | นายพงษ์ศรร ปุราทะกา                 | F                    | D                    | в                     | D+                    | D+                | D                      | F                       | с                     |     |    |     |      |     |    |   |   |   |      |      |      | 19                | 23.00     | 1.21     |                  |            |               | 19               | 23.00     | 1.21       | ตกออก          |
| 55090500689    | นางสาวพัชรียา ไชยสุทัคน์            | F                    | D+                   | B+                    | F                     | F                 | D                      | F                       | C+                    |     |    |     |      |     |    |   |   |   |      |      |      | 19                | 16.50     | 0.86     |                  |            |               | 19               | 16.50     | 0.86       | ตกออก          |
| 55090500693    | นางสาวไพลิน เนียมมณี                | F                    | D+                   | в+                    | F                     | D                 | D+                     | F                       | с                     |     |    |     |      |     |    |   |   |   |      |      |      | 19                | 20.00     | 1.05     |                  |            |               | 19               | 20.00     | 1.05       | ตกออก          |
| 55090500704    | นายวศิน ควงงามยิ่ง                  | Fe                   | Fa                   | с                     | Fa                    | Fe                | Fe                     | Fe                      | Fe                    |     |    |     |      |     |    |   |   |   |      |      |      | 19                | 6.00      | 0.31     |                  |            |               | 19               | 6.00      | 0.31       | ตกออก          |
| ( <b>) )</b> 1 | ช้นปีที่ 2 ห้อง A ,∕ 2. ชั้นปีที่ 2 | ห้อง                 | 5 B                  |                       | 3. 2                  | า้นปี             | ที 2                   | иř                      | 13 (                  |     |    |     |      |     |    |   |   |   |      |      |      |                   |           |          |                  |            |               |                  |           |            |                |

ภาพที่ 25

### 20. หากเลือกปุ่ม รายชื่อนักศึกษาวิทยาทัณฑ์ ดังภาพที่ 26

| ข้อมูลประวัตินักศึกษา งานทะ | เบียน บันทึกคะแนนและตัดเกรด                            | ผลการเรียน                                    | <u>⊯⊭ regis ออกจากระบบ</u>        |
|-----------------------------|--------------------------------------------------------|-----------------------------------------------|-----------------------------------|
|                             | 9.                                                     |                                               | รหัสโปรแกรม : Registration-455012 |
|                             | (1                                                     | ประเบยนผลการศกษา                              |                                   |
| ภาคการศึกษา*:               | 1 💌 ปีการศึกษา*: 2556                                  |                                               |                                   |
| ระดับการศึกษา*:             | ปริญญาตรี                                              | •                                             |                                   |
| คณะ*:                       | <ul> <li>คณะครุศาสตร์อุตสาหกรรมและเทคโนโลยี</li> </ul> | ũ 💌                                           |                                   |
| ภาควิชา*:                   | ภาควิชาเทคโนโลยีการพิมพ์และบรรจุภัณ•                   | ฑ์ 💌                                          |                                   |
| สาขาวิชา*:                  | เทคโนโลยีการพิมพ์                                      | •                                             |                                   |
| โคงการหลักสูตร :            | 25540277:วิทยาศาสตรบัณฑิต สาขาวิชา                     | เทคโนโลยีการพิมพ์และบรรจุภัณฑ์ ปริญญาตรี 4 ปี | •                                 |
| ชั้นปี :                    | 4 ห้อง :                                               |                                               |                                   |
| รหัสนักศึกษาตั้งแต่ :       | ถึง :                                                  |                                               |                                   |
|                             | ใบระเบียนผลการศึกษา ใบคะแข                             | นนเฉลี่ยสะสม รายชื่อนักศึกษาตกออก             | รายชื่อนักศึกษาวิทยาหัณฑ์         |

ภาพที่ 26

#### 21. จะได้รายงานรายชื่อนักศึกษาวิทยาทัณฑ์ ดังภาพที่ 27

| A1                   | ▼ (* <i>f</i> x 3                                        | มหาวิทยาลัยเทคโนโลยีพระจอมเกล้าธนบุรี |                      |                       |                       |                       |                       |                   |                       |                         |                       |                       |   |   |    |     |     |   |     |   |                   |                       |            |                   |         |            |                  |           |              |            |
|----------------------|----------------------------------------------------------|---------------------------------------|----------------------|-----------------------|-----------------------|-----------------------|-----------------------|-------------------|-----------------------|-------------------------|-----------------------|-----------------------|---|---|----|-----|-----|---|-----|---|-------------------|-----------------------|------------|-------------------|---------|------------|------------------|-----------|--------------|------------|
| А                    | В                                                        | С                                     | D                    | E                     | F                     | G                     | H                     | J                 | K                     | L                       | М                     | N                     | 0 | P | QF | 2 3 | 5 1 | T | י ט | V | W                 | Х                     | Y          | Ζ                 | AA      | AB         | AC               | AD        | AE           | AF         |
|                      | ชื่อวิชา                                                 | CHM103 FUNDAMENTAL                    | CHM160 CHEMISTRY LAB | GEN111 MAN AND ETHIC: | GEN121 LEARNING AND I | GEN241 BEAUTY OF LIFE | LNG101 GENERAL ENGLIS | MTH111 CALCULUS I | PHY 100 CONCEPTUAL PH | PHY 101 GENERAL PHY SIC | PHY191 GENERAL PHYSIC | PHY301 ANALY TICAL MB |   |   |    |     |     |   |     |   | ยกิพที่ฉงทะ เปียน | ж หน่วยใ <del>ห</del> | ពីមកះ ការរ | ยริตที่ลงทะ เปียน | พกิยปหห | លពីបកះ កររ | งกิพที่ลงทะเปียน | ж หน่วยให | រាពីខកះ ការរ |            |
|                      | หน่วยกิตประจำวิชา                                        | 3                                     | 1                    | 3                     | 3                     | 3                     | 3 3                   | 3 3               | 2                     | 3                       | 1                     | 3                     |   |   |    |     |     |   |     |   | cint              | แห้ม                  | որ         | cluv              | uňu     | uňu        | chri             | uňu       | uñu          |            |
| รหัส                 | ชื่อ-สกุล                                                |                                       |                      |                       |                       |                       |                       |                   | ค่า                   | ระดับ                   | <b>เ</b> คะแ          | นน                    |   |   |    |     |     |   |     |   |                   |                       |            |                   |         |            |                  |           |              |            |
| 550 <b>9</b> 0500681 | นางสาวเปรมฤดี ครีชาวนา                                   | D                                     | с                    | A                     |                       | 1                     | D+                    | D                 | D                     | D+                      | B+                    |                       |   |   |    |     |     |   |     |   | 19                | 36.00                 | 1.89       |                   |         |            | 19               | 36.00     | 1.89         | วิทยาทัณฑ์ |
| 55090500685          | นายพชรพล ชิตท้วม                                         | F                                     | D+                   | B+                    |                       |                       | с                     | D                 | D+                    | D+                      | в                     |                       |   |   |    |     |     |   |     |   | 19                | 33.00                 | 1.73       |                   |         |            | 19               | 33.00     | 1.73         | วิทยาทัณฑ์ |
| 55090500686          | นางสาวพรวลัย กวางเส็ง                                    | D                                     | D+                   | B+                    |                       | 1                     | D+                    | D                 | D+                    | D+                      | C+                    |                       |   |   |    |     |     |   |     |   | 19                | 34.00                 | 1.78       |                   |         |            | 19               | 34.00     | 1.78         | วิทยาทัณฑ์ |
| 55090500687          | นายพลวริษฐ์ ศักดิ์เกษมโสภณ                               | D                                     | D                    | C+                    |                       |                       | с                     | D                 | c                     | C+                      | C+                    |                       |   |   |    |     |     |   |     |   | 19                | 36.00                 | 1.89       |                   |         |            | 19               | 36.00     | 1.89         | วิทยาทัณฑ์ |
| 55090500688          | นางสาวพลอยนภัส วัชรสิทธิ์ภักดี                           | D+                                    | с                    | в                     |                       |                       | с                     | D                 | D+                    | с                       | C+                    |                       |   |   |    |     |     |   |     |   | 19                | 37.50                 | 1.97       |                   |         |            | 19               | 37.50     | 1.97         | วิทยาทัณฑ์ |
| 55090500690          | นางสาวพัรวีน การีซอ                                      | F                                     | D+                   | B+                    |                       |                       | с                     | F                 | D+                    | D                       | C                     |                       |   |   |    |     |     |   |     |   | 19                | 26.00                 | 1.36       |                   |         |            | 19               | 26.00     | 1.36         | วิทยาทัณฑ์ |
| 55090500695          | นางสาวภัสรา แช่โจ                                        | с                                     | с                    | в                     |                       | 1                     | D+                    | D                 | D                     | с                       | в                     |                       |   |   |    |     |     |   |     |   | 19                | 35.50                 | 1.86       |                   |         |            | 19               | 35.50     | 1.86         | วิทยาทัณฑ์ |
| 55 <b>090500696</b>  | นายภูวิศ ธีระวุฒิชัยกิจ                                  | D+                                    | D+                   | A                     |                       |                       | с                     | F                 | D+                    | D+                      | <del>0</del> +        |                       |   |   |    |     |     |   |     |   | 19                | 34.00                 | 1.78       |                   |         |            | 19               | 34.00     | 1.78         | วิทยาทัณฑ์ |
| 55090500697          | นางสาวมานิตา สิงห์รุณ                                    | F                                     | D                    | A                     |                       |                       | C+                    | D                 | D+                    | D                       | в                     |                       |   |   |    |     |     |   |     |   | 19                | 32.50                 | 1.71       |                   |         |            | 19               | 32.50     | 1.71         | วิทยาทัณฑ์ |
| 55090500698          | นายรพิพงค์ อัครรัศมิโภคิน                                | D                                     | D                    | A                     |                       |                       | с                     | Fe                | F                     | Fe                      | c+                    |                       |   |   |    |     |     |   |     |   | 19                | 24.50                 | 1.28       |                   |         |            | 19               | 24.50     | 1.28         | วิทยาทัณฑ์ |
| 55090500699          | นางสาวรังสิมา บุตรแก้ว                                   | F                                     | D+                   | A                     |                       |                       | с                     | D                 | F                     | с                       | C+                    |                       |   |   |    |     |     |   |     |   | 19                | 31.00                 | 1.63       |                   |         |            | 19               | 31.00     | 1.63         | วิทยาทัณฑ์ |
| 55090500703          | นางสาววริยา กิติพัตรพันธ์                                | D                                     | D+                   | B+                    |                       |                       | D                     | D                 | D+                    | D+                      | <del>0</del> +        |                       |   |   |    |     |     |   |     |   | 19                | 31.00                 | 1.63       |                   |         |            | 19               | 31.00     | 1.63         | วิทยาทัณฑ์ |
| 55090500707          | นายวิธิต จงวิทยาดี                                       | F                                     | с                    | A                     |                       |                       | C+                    | F                 | D+                    | F                       | C                     |                       |   |   |    |     |     |   |     |   | 19                | 26.50                 | 1.39       |                   |         |            | 19               | 26.50     | 1.39         | วิทยาทัณฑ์ |
| 55090500709          | นางสาววิภาวี ทิพย์โอสถ                                   | D                                     | D+                   | B+                    |                       |                       | с                     | D                 | D                     | D                       | C+                    |                       |   |   |    |     |     |   |     |   | 19                | 31.50                 | 1.65       |                   |         |            | 19               | 31.50     | 1.65         | วิทยาทัณฑ์ |
| 55090500714          | นางสาวศุภมาส ไอยะรา                                      | D                                     | D+                   | А                     |                       | 1                     | D+                    | с                 | D                     | D+                      | C+                    |                       |   |   |    |     |     |   |     |   | 19                | 36.00                 | 1.89       |                   |         |            | 19               | 36.00     | 1.89         | วิทยาทัณฑ์ |
| 55090500715          | นายสิขเรศ บาลดี<br>ชั้นปีเที่ 2 ห้อง A / 2, ชั้นปีเที่ 2 | D<br>ห้อง                             | D                    | B+                    | 2                     | บปีจั                 | D                     | D                 | D                     | c<br>\$                 | A                     |                       |   |   |    |     |     |   |     |   | 19                | 34.00                 | 1.78       |                   |         |            | 19               | 34.00     | 1.78         | วิทยาทัณฑ์ |

ภาพที่ 27